# **IJFE** SYNC Getting Started

#### **Register Account**

Create your account on OrgSync.com or LIFE.edu website and click on LIFESync. If on OrgSync.com, select Sign-In on the top right; then find Life University.

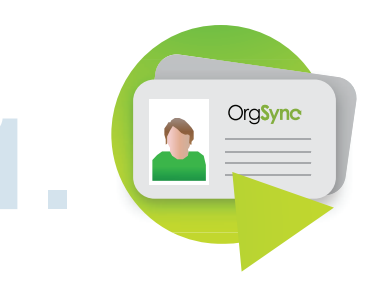

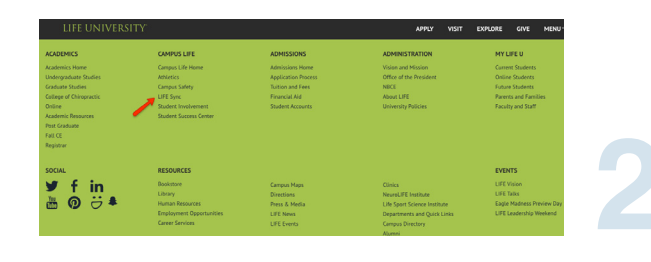

## Login

There are 2 ways to login to OrgSync:

- 1. Custom Login from OrgSync.Com Find LIFE University and enter campus credential
- Campus Website Login directly from your campus's website using your Life University username and password

### **Complete Profile**

When you login for the first time, you will be asked to create your profile. Your profile will include your basic contact information along with custom information requested.

Note: You can control your privacy, notification and account settings at anytime under Manage Account.

| L L. "                                                                                   | YNC 👻                                                                | Q. Search for a                   | inything                   |               |                              | Admin 🕂         | 😃 My Memberships 🦷               |
|------------------------------------------------------------------------------------------|----------------------------------------------------------------------|-----------------------------------|----------------------------|---------------|------------------------------|-----------------|----------------------------------|
|                                                                                          |                                                                      |                                   |                            |               |                              |                 |                                  |
|                                                                                          | ▲ My Profile                                                         | 🛆 Inbox                           | Activity                   | 🗄 Events      | ⊘ To-dos                     | @ Involvement   | ✓ Settings                       |
|                                                                                          | D                                                                    |                                   |                            |               |                              |                 | Profile Picture                  |
| Jasic                                                                                    | - I UIIIE                                                            |                                   |                            |               |                              |                 |                                  |
| Anna Caral                                                                               |                                                                      | ine see he sub                    | Eathern descend for a      | ather Orab an |                              |                 |                                  |
| four OrgSy<br>iou opt out                                                                | nc account informat<br>of sharing data in y                          | ion can be put<br>our privacy set | blicly viewed by tings.    | other OrgSync | users in your oc             | mmunity unless  |                                  |
| four OrgSy<br>iou opt out<br>First Name                                                  | nc account informat<br>of sharing data in y<br>REQUIRED              | ion can be pub<br>our privacy set | olicly viewed by<br>tings. | other OrgSync | users in your co<br>Middle I | immunity unless |                                  |
| four OrgSy<br>ou opt out<br>First Name<br>Jarmifer                                       | nc account informat<br>of sharing data in y<br>REQUIRED              | ion can be pub<br>our privacy set | blicly viewed by<br>tings. | other OrgSync | users in your oc             | mmunity unless  |                                  |
| four OrgSy<br>rou opt out<br>First Name<br>Jermifer<br>Last Name                         | nc account informat<br>of sharing data in y<br>REQUIRED<br>REQUIRED  | ion can be pub<br>our privacy set | blicly viewed by tings.    | other OrgSync | users in your oc<br>Middle I | mmunity unless  | Upload a Photo                   |
| four OrgSy<br>ou opt out<br>First Name<br>Jermiter<br>Last Name<br>Stroble               | nc account informat<br>of sharing data in ye<br>REQUIRED             | ion can be pub<br>our privacy set | olicly viewed by<br>tings. | other OrgSync | Middle I                     | mmunity unless  | Upload a Phote<br>Remove Phote   |
| four OrgSy<br>ou opt out<br>First Name<br>Jernifer<br>Last Name<br>Stroble<br>Email Addr | nc account informat<br>of sharing data in ye<br>REQUIRED<br>REQUIRED | ion can be put<br>our privacy set | olicly viewed by           | othor OrgSync | Middle I                     | mmunity unless  | a Uplead a Photo<br>Remove Photo |

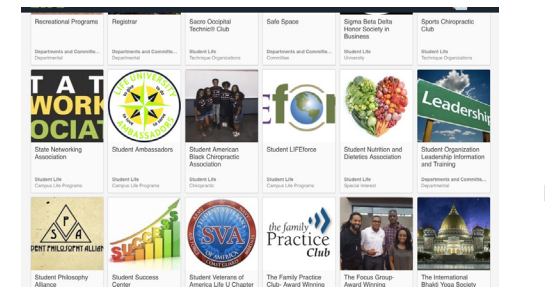

#### Join or Create an Organization

The next step is to join an organization or create a new one. Begin by browsing through LIFE's searchable organization directory to learn more about different involvement opportunities. If you do not find an organization that interests you, create your own by clicking 'Register New Organization'.

#### **Get Involved**

Explore your organization's portal to stay up-to-date on important information, see upcoming events, communicate with group members and build your organization's public website. Check out the left-hand menu to see all of the available tools.

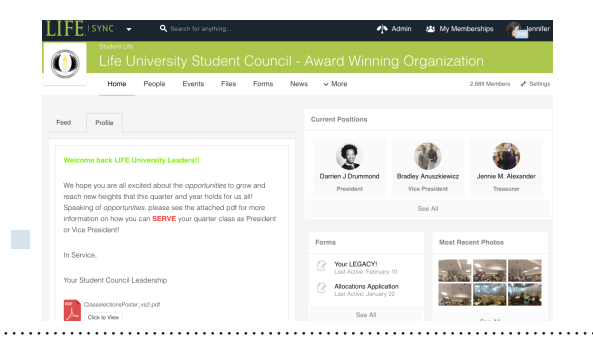